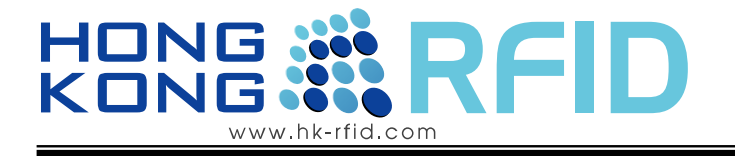

## Installation Guide

## for EMPRESS<sup>TM</sup> 2.4GHz Active RFID Reader

## (Model: HKRAR-EMWF)

Revision: 1

Before use, please read these instructions completely

# HONG RFID

#### Disclaimer

The information and know-how included in this document are the exclusive property of Hong Kong RFID Limited and are intended for the use of the addressee or the user alone. The addressees shall not forward to another their right of using the information, know-how or document forwarded herewith, in whole or in part in all matters relating or stemming from or involved therein, where for consideration or with consideration, and shall not permit any third party to utilize the information, know-how or the documents forwarded herewith or copies or duplicated thereof, unless at the company's consent in advance and in writing.

#### **Enterprise License**

No part of this document may be reproduced, distributed, publicized or made publicly available in part or in total without prior written consent of Hong Kong RFID Ltd. All content herein is solely owned by Hong Kong RFID Ltd. All inquires should be directed to info@hk-rfid.com

#### **Important Notice**

All statements, technical information, and recommendations related to Hong Kong RFID's products are based on information believed to be reliable, but the accuracy or completeness is not guaranteed. Before using this product, you must evaluate it and determine if it is suitable for your intended application. You assume all risks and liability associated with such use. Any statements related to the product which are not contained in 3M's current publications, or any contrary statements contained on your purchase order shall have no force or effect unless expressly agreed upon, in writing, by an authorized officer of Hong Kong RFID.

EMPRESS is a trademark of Hong Kong RFID.

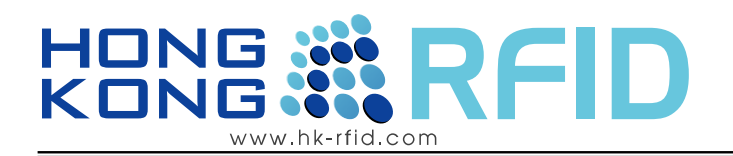

## Contents

| 1.1   | INTRODUCTION                                               |
|-------|------------------------------------------------------------|
| 1.2   | SYSTEM OVERVIEW                                            |
| 1.2.1 | Components                                                 |
| 1.2.2 | 2 Setup7                                                   |
| 1.2.3 | Application: Access Control System                         |
| 1.2.4 | Application: Location System                               |
| 1.3   | READER INDICATORS                                          |
| 1.3.1 | Omni–directional Antenna for Empress Active Reader10       |
| 1.3.2 | Directional Antenna for Empress Active Reader (Optional)10 |
| 1.4   | FIRST TIME INSTALLATION:                                   |
| 1.5   | WIRELESS CONNECTION CONFIGURATION GUIDE                    |
| 1.5.1 | Briefly description                                        |
| 1.5.2 | 2 Status-system                                            |
| 1.5.3 | Status-Active Client                                       |
| 1.5.4 | Network Setting                                            |
| 1.5.5 | Wireless Setting                                           |
| 1.5.6 | Access Point Setup                                         |
| 1.5.7 | Client Mode Setup                                          |
| 1.5.8 | Security                                                   |
| 1.5.9 | <i>Others</i>                                              |
| 1.6   | COMPUTER SOFTWARE INSTALLATION                             |
| 1.7   | DEMO SOFTWARE USER GUIDE                                   |

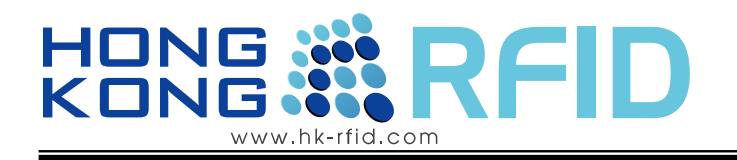

## **1.1** Introduction

Thank you for purchasing EMPRESS<sup>TM</sup> Reader, it is wireless and therefore is easy to install with low installation costs. It is a 2.4GHz Gain Adjustable Reader which uses the advanced 0.18um CMOS IC, and is well-fitted for being a Data Collector.

Through IEEE 802.11b/g (EMWF version), the reader gathers and transmits data to the wireless router or act as access point all by itself. Once powered, the HKRAR-EM series is instantly connected and become part of the network.

HKRAR-EMWF Active reader is user friendly with a web interface. You can get data and do analysis with a PC in an efficient way with its Wi-Fi feature. Its Omni-directional antenna can identify tags from all directions. Users can adjust the identification distance according to actual situations in order to make identification more accurate.

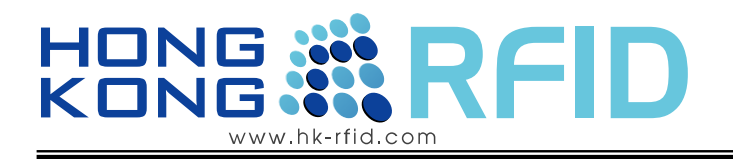

# 1.2 System Overview

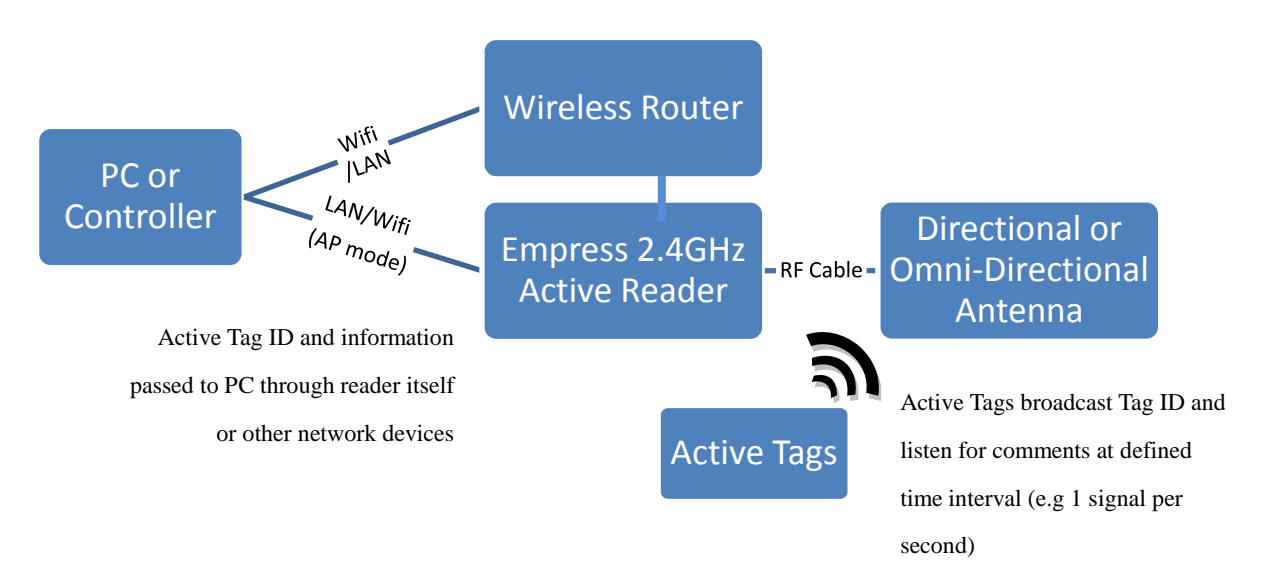

#### 1.2.1 Specification

| Direction             | Omni-directional, standard rubber antenna       |
|-----------------------|-------------------------------------------------|
| Range                 | 30~50m (depends on different Active RFID Tags), |
| Frequency             | 2.4GHz2.5GHz ISM                                |
| RF Output Power       | 0dBm                                            |
| Sensitivity           | -85dBm                                          |
| Power                 | 500mA,5V                                        |
| Modulation            | GFSK                                            |
| Software Interface    | Xtractorm, .Net Platform                        |
| Data Rate             | 1Mbps                                           |
| Operating Temperature | -40~60`C                                        |
| Operating Humidity    | 95% (Non-condensing)                            |
| Anti-collision        | 200 tags simultaneously, shown within 5 sec.    |
| Interface             | WI-FI, IEEE 802.11b/g. can act as AP            |
| Dimension             | 125mm * 108mm * 26mm                            |
|                       |                                                 |

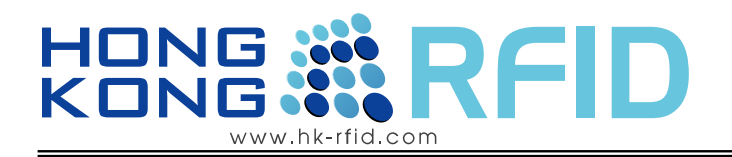

#### 1.2.2 Components

One standard package of this product consists of following items;

- EMPRESS Reader x 1 piece
- 2.4GHz Antenna x 2 pieces
- DC Power Adaptor 5V 2.5A x 1 piece
- A Cross Cat-5 Cable (optional)

Other Essential Components

- Active Transponders from Hong Kong RFID
- Personal Computer
   Minimum PC Requirements: XXXXXX

NOTE:

Active Transponders are essential to test the system and they are sold separately. Please contact your sales representative if you do not have any active transponders.

# HONG RFID

1.2.3 Network Setup

XXX mode

XXX mode (external antenna for illustration)

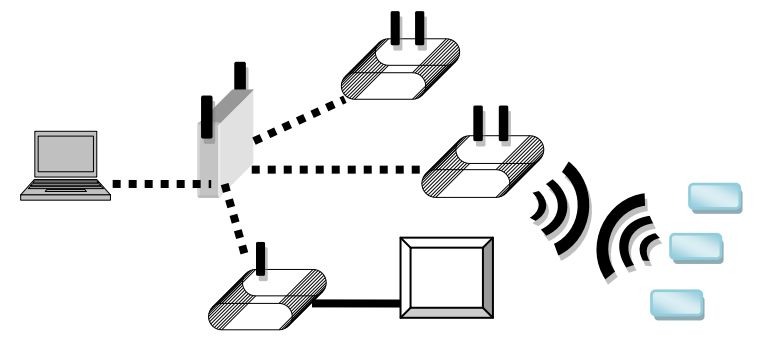

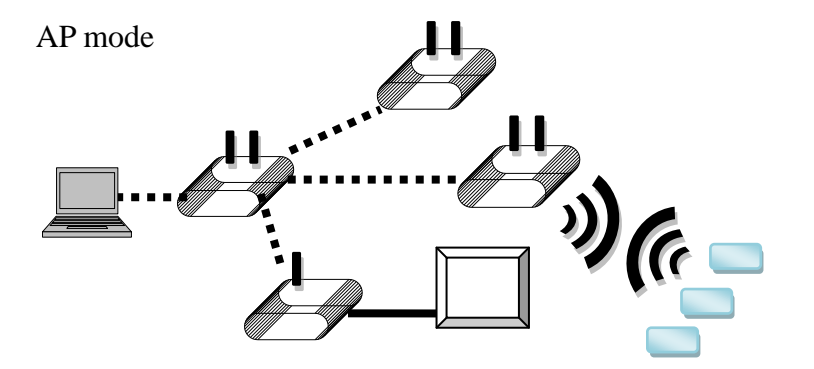

[Type sidebar content. A sidebar is a standalone supplement to the main document. It is often aligned on the left or right of the page, or located at the top or bottom. Use the Text Box Tools tab to change the formatting of the sidebar text box.

Type sidebar content. A sidebar is a standalone supplement to the main document. It is often aligned on the left or right of the page, or located at the top or bottom. Use the Text Box Tools tab to change the formatting of the sidebar text box.]

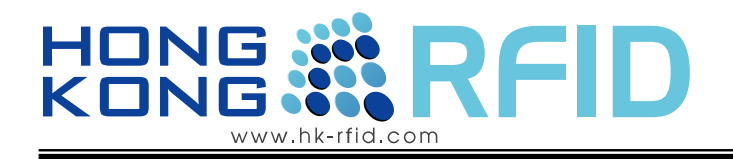

#### 1.2.4 Application: Access Control System

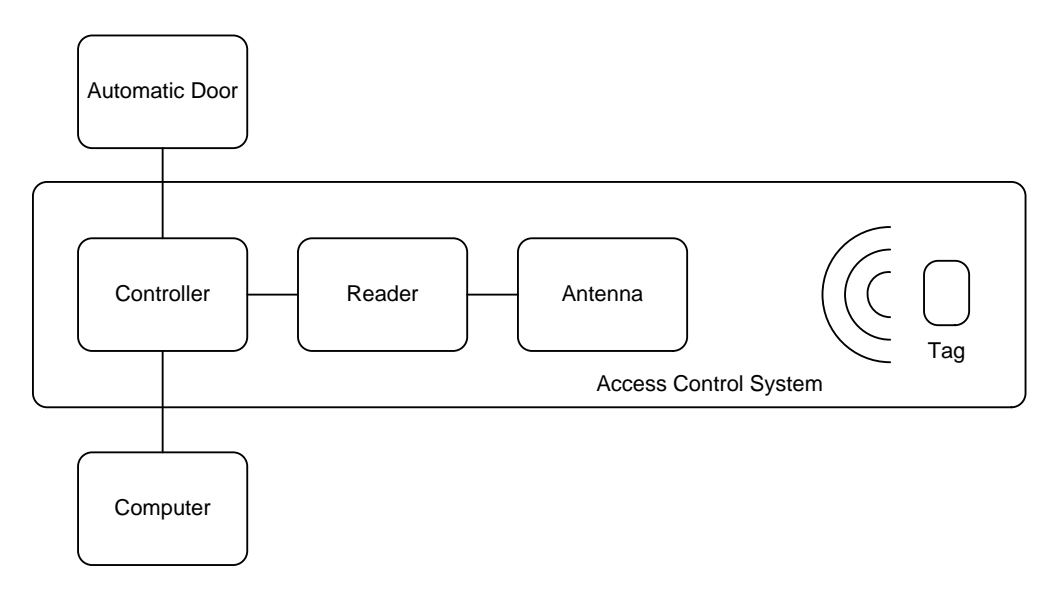

Fig.3 Overview of the access control system

The system can control an automatics door to achieve the purpose of access control. The results of the reader captured are recorded in the Controller.

1.2.5 Application: Location System

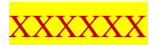

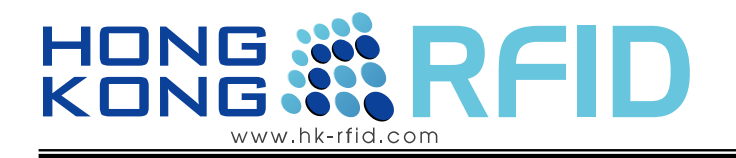

## **1.3 Reader Indicators**

|   | Name          | Function / Description                                 |
|---|---------------|--------------------------------------------------------|
| 1 | DC Power Jack | Supply power                                           |
| 2 | Red LED       | Power ON                                               |
| 3 | Green LED     | Data processing identity                               |
| 4 | NETWORK       | Connect to PC to reader                                |
| 5 | RESET         | Reboot button                                          |
|   |               | Please hold the button for 5sec                        |
| 6 | Wifi          | For Wifi Antenna                                       |
| 7 | ANT           | For any 2.4GHz antenna, directional or omi-directional |

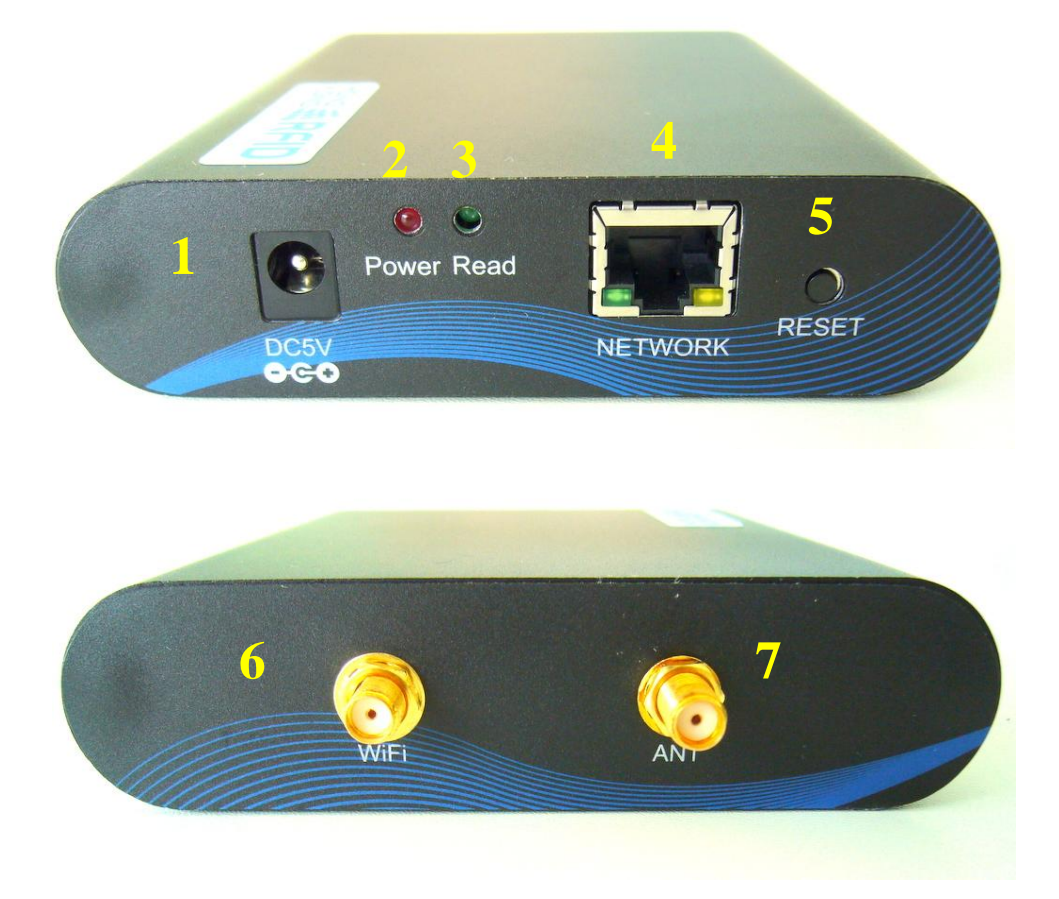

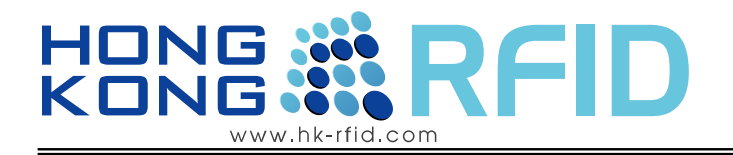

#### 1.3.1 Omni–directional Antenna for Empress Active Reader

This antenna detects all tags in range from all angles.

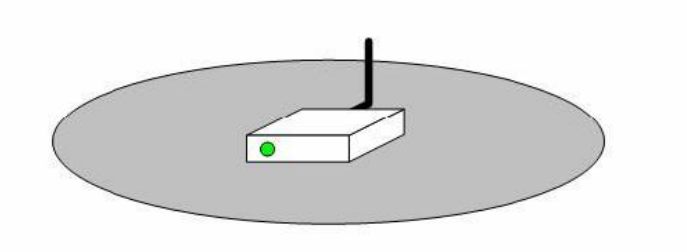

#### **Technical Specification:**

| Frequency Range (MHz) | 2400-2483     | - |
|-----------------------|---------------|---|
| Bandwidth(MHz)        | 83            |   |
| Gain (dBi)            | 8             |   |
| VSWR                  | <=1.5         |   |
| Impedance (ohm)       | 50            |   |
| Max. Power (W)        | 50            |   |
| Connector             | N Female      |   |
| Dimension (mm)        | 145 x 97 x 38 |   |
| Weight (g)            | 210           |   |

#### 1.3.2 Directional Antenna for Empress Active Reader (Optional)

Directional antenna only detects tags in specific angle. Please note that the antenna has horizontal and vertical orientation.

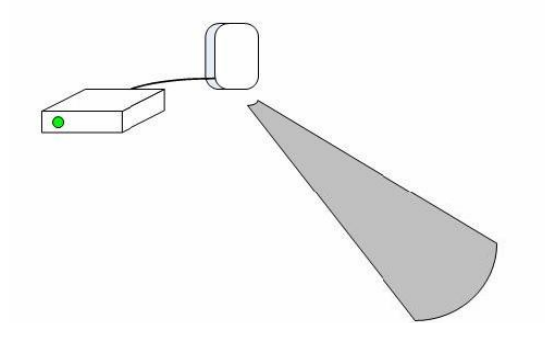

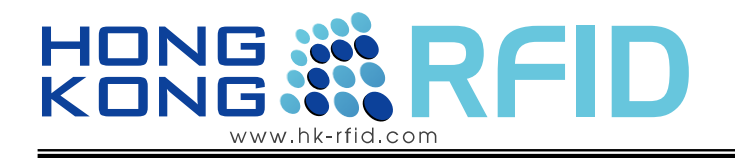

#### Long Range Directional 2.4GHz Antenna: HKRAA-2417

| Electrical Specification        |                                 |  |
|---------------------------------|---------------------------------|--|
| Frequency Range                 | 2400-2500MHz                    |  |
| VSWR                            | ≤ 1.5                           |  |
| Input Impedance                 | 50Ω                             |  |
| Gain                            | 17dBi                           |  |
| Polarization Type               | Vertical or Horizontal          |  |
| Hoizontal Plane O <sub>HP</sub> | $20\pm2^{\circ}$                |  |
| Vertical Plane $\Theta_{HP}$    | $20\pm2^{\circ}$                |  |
| Front to Back Ratio             | $\ge$ 26dB                      |  |
| Maximum Input Power             | 6W                              |  |
| Connector Type                  | N -Female                       |  |
| Lightning Protection            | DC ground                       |  |
| Mechanical Specifications       |                                 |  |
| Dimension                       | 305 mm 	imes 305 mm 	imes 25 mm |  |
| Weight                          | 1.5Kg                           |  |
| Rated Wind Velocity             | 210km/h                         |  |
| Radome material                 | UV-Resistance ABS               |  |
| Working Temperature             | <b>-40~60</b> ℃                 |  |

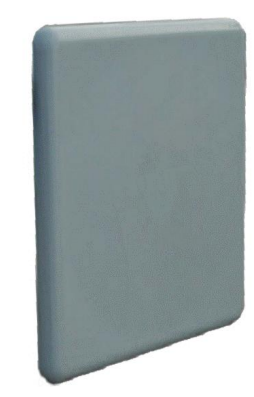

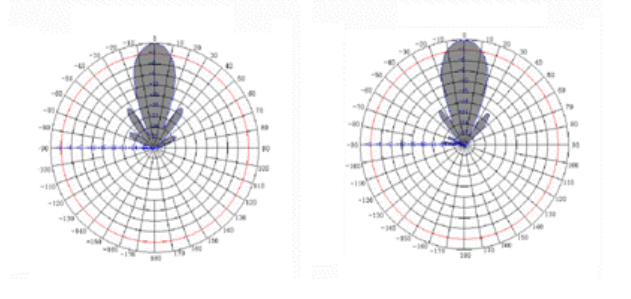

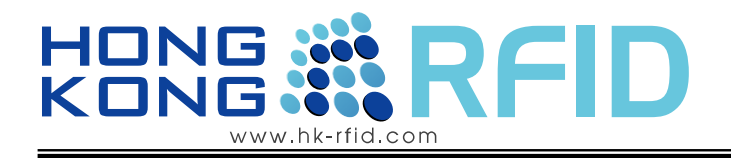

### Mid Range Directional 2.4GHz Antenna HKRAA-2414

| Electrical Specification        |                                  |  |
|---------------------------------|----------------------------------|--|
| Frequency Range                 | 2400-2500MHz                     |  |
| VSWR                            | ≤ 1.5                            |  |
| Input Impedance                 | 50Ω                              |  |
| Gain                            | 14dBi                            |  |
| Polarization Type               | Vertical or Horizontal           |  |
| Hoizontal Plane Θ <sub>HP</sub> | 30 ± 2°                          |  |
| Vertical Plane Θ <sub>HP</sub>  | 30 ± 2°                          |  |
| Beam Electrical Down tilt       | 0°                               |  |
| Front to Back Ratio             | ≥ 25dB                           |  |
| Maximum Input Power             | 50W                              |  |
| Connector Type                  | N -Female                        |  |
| Lightning Protection            | DC ground                        |  |
| Mechanical                      | Specifications                   |  |
| Dimension                       | 190mm $	imes$ 190mm $	imes$ 30mm |  |
| Weight                          | 0.5Kg                            |  |
| Rated Wind Velocity             | 210km/h                          |  |
| Radome material                 | UV-protected ABS                 |  |
| Diameter of Mounting pole       | φ30 —φ54mm                       |  |
| Working Temperature             | -40~+60°C                        |  |

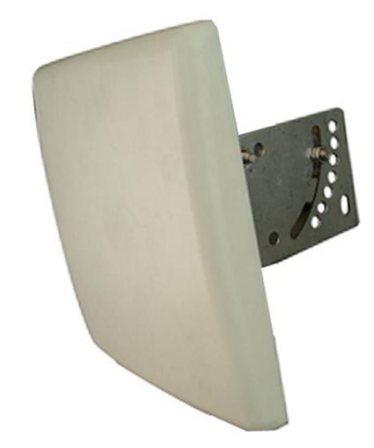

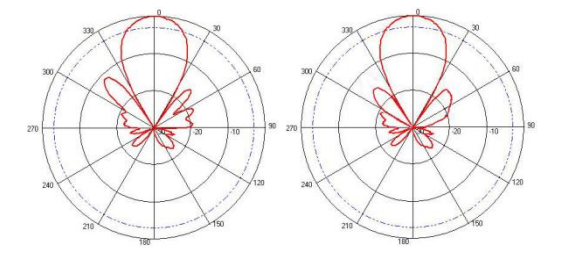

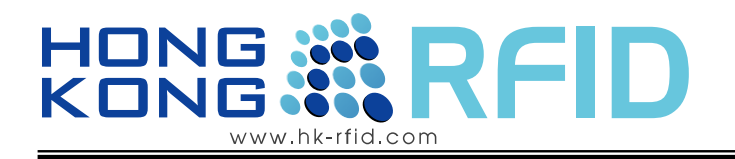

## **1.4 First Time Installation:**

- 1) Take out the reader from the box and connect the all two antenna (ANT and WiFi) at the back of the reader
- 2) Plug the power adapter in the power jack. The red LED will turn on.
- 3) Connect the reader to a PC with Cross Cat 5 cable
- 4) Open your web browser and type **192.168.1.254** (if cannot open the setting page, try to turn off other connections, e.g. WIFI)

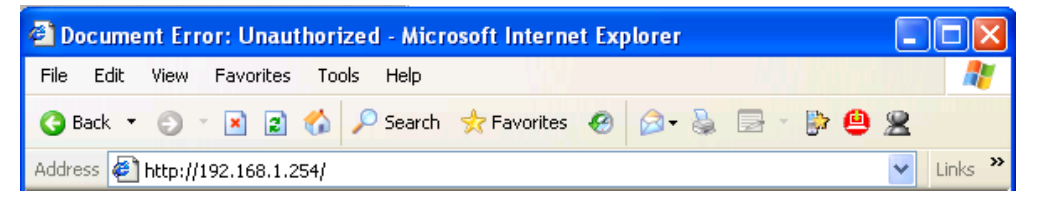

5) A dialog box will prompt you for the User name and Password. Enter the default values and click OK. Default login of setup page

user name: admin

password : admin

| Connect to 192.1    | 68.1.254 🛛 🛛 🔀               |
|---------------------|------------------------------|
|                     | GE                           |
| WIZ610wi (username: | : admin)                     |
| <u>U</u> ser name:  | 😰 admin 🛛 👻                  |
| <u>P</u> assword:   | •••••                        |
|                     | <u>R</u> emember my password |
|                     |                              |
|                     | OK Cancel                    |

6) Continue the following setting step, the setup page will be display after log-in.

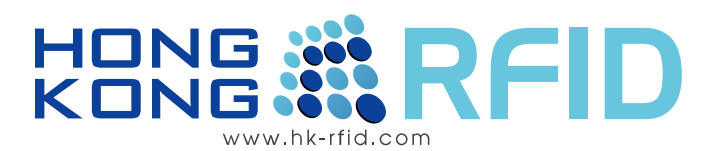

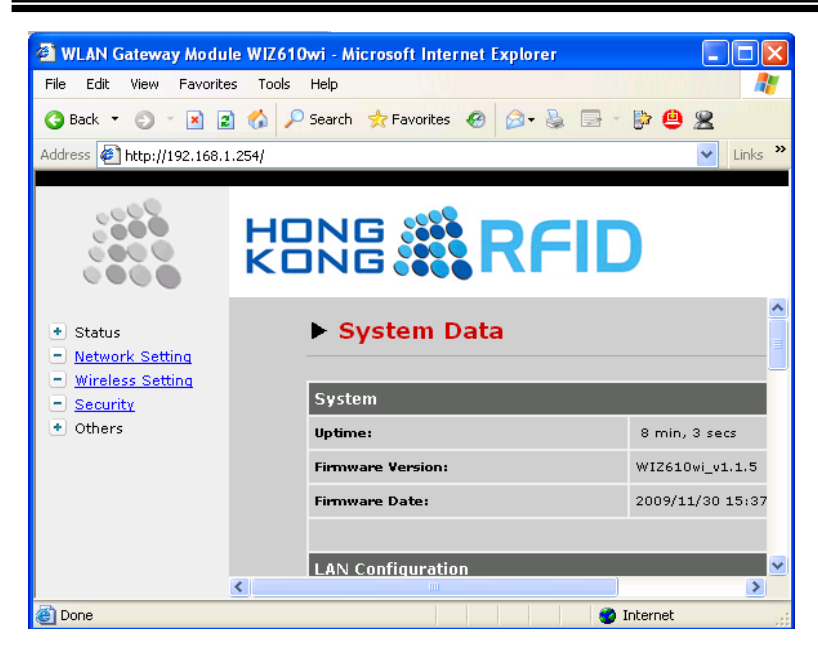

- 7) Select **Network Setting** on the left column. The LAN Interface Setup will display.
- Select an idle IP address on your network and Enter in the IP Address. Enter the Subnet Mask and Default Gatway of your network. Disabled DHCP. Press Apply Changes.

| 🗿 WLAN Gateway Modu                                    | ıle WIZ610wi - Microsoft Ir                         | nternet Explorer   |                |              |         |  |
|--------------------------------------------------------|-----------------------------------------------------|--------------------|----------------|--------------|---------|--|
| File Edit View Favorit                                 | es Tools Help                                       |                    |                | li pul pul d |         |  |
| 🔇 Back 🝷 🕥 🕤 🖪 🕻                                       | 🔇 Back 🔹 🕤 🕤 📓 🚷 🔎 Search 👷 Favorites 🤣 🙆 🔹 😓 🕞 🥵 😫 |                    |                |              |         |  |
| Address 🛃 http://192.168.                              | 1.254/                                              |                    |                | ~            | Links » |  |
|                                                        | HONG S                                              | RFID               |                |              |         |  |
| Status                                                 |                                                     | LAN Interface S    | Setup          |              | ^       |  |
| <u>Network Setting</u>                                 |                                                     |                    |                |              |         |  |
| <ul> <li>Wireless Setting</li> <li>Security</li> </ul> | This page is                                        | IP Address:        | 192.168.11.123 | 1            |         |  |
| • Others                                               | configure the                                       | Subnet Mask:       | 255.255.255.0  | 1            |         |  |
|                                                        | parameters for                                      | Default Gateway:   | 0.0.0.0        |              |         |  |
|                                                        | local area                                          | DHCP:              | Disabled 🐱     |              |         |  |
|                                                        | connects to                                         | DHCD Client Danger | 192.168.1.2 -  |              |         |  |
|                                                        | the LAN port of                                     | DITCP Chent Range. | 192.168.1.100  | Show Client  |         |  |
|                                                        | your Access                                         | DNS Server1:       |                | ]            |         |  |
|                                                        | vou mav                                             | DNS Server2:       |                | ]            |         |  |
|                                                        | change the setting for IP                           | Apply Changes      | Reset          |              | ✓       |  |
| A Done                                                 | address                                             |                    |                | Internet     | >       |  |

9) Successful message will show and click new IP Address to continuous setting.

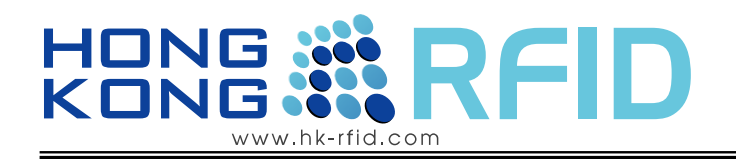

#### NOTE:

- skip from here on if new IP address is in same subnet of previous one Go the Start => settings => control panel => network connections.
- 2) Selection connection which connect to the reader.
- 3) Press properties
- 4) Select Internet Protocol(TCP/IP) and press properties
- 5) change the IP address which in the same domain with reader.

| Internet Protocol (TCP/IP) Properties                                                                                                    | Internet Protocol (TCP/IP) Properties                                                                                                    |  |
|----------------------------------------------------------------------------------------------------|----------------------------------------------------------------------------------------------------|--|
| General                                                                                                    | General                                                                                                    |  |
| You can get IP settings assigned automatically if your network supports<br>this capability. Otherwise, you need to ask your network administrator for<br>the appropriate IP settings. | You can get IP settings assigned automatically if your network supports<br>this capability. Otherwise, you need to ask your network administrator for<br>the appropriate IP settings. |  |
| Obtain an IP address automatically                                                                                                    | Obtain an IP address automatically                                                                                                    |  |
| O Use the following IP address:                                                                                                    | ● Use the following IP address:                                                                                                    |  |
| IP address: 192 . 168 . 1 . 100                                                                                                    | IP address: 192 . 168 . 11 . 100                                                                                                    |  |
| Subnet mask: 255 . 255 . 0                                                                                                    | Subnet mask: 255 . 255 . 0                                                                                                    |  |
| Default gateway:                                                                                                    | Default gateway:                                                                                                    |  |
| Obtain DNS server address automatically                                                                                                    | Obtain DNS server address automatically                                                                                                    |  |
| Use the following DNS server addresses:                                                                                                    | Use the following DNS server addresses:                                                                                                    |  |
| Preferred DNS server:                                                                                                    | Preferred DNS server:                                                                                                    |  |
| Alternate DNS server:                                                                                                    | Alternate DNS server:                                                                                                    |  |
| Advanced                                                                                                    | Advanced                                                                                                    |  |
| OK Cancel                                                                                                    | OK Cancel                                                                                                    |  |

- 6) Press OK to close all the dialog.
- 7) Open Internet Explorer and type in the new IP address in the address field and press Enter

| WLAN Gateway Module WIZ610wi - Microsoft Internet Explorer |           |
|------------------------------------------------------------|-----------|
| File Edit View Favorites Tools Help                        | ada 🛛 🥂   |
| 🌀 Back 🔻 🕤 🝸 📓 🏠 🔎 Search 👷 Favorites 🤬 😥 - 💺              | 🖻 • 📴 🎽   |
| Address 🝘 http://192.168.11.123/home.asp                   | 🖌 Links 🎽 |

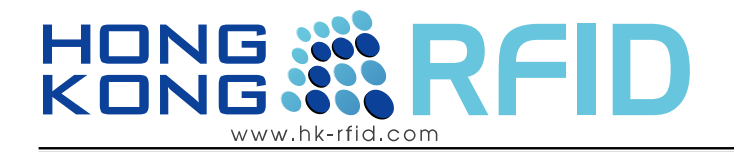

- 8) Select Wireless Setting on the left column. Operation Mode will show
- 9) Select **Client** and press Setup. It takes a moment applying the setting and Client Mode Setting will show.
- 10) Enter the SSID name in of your wireless network and press Apply Changes.

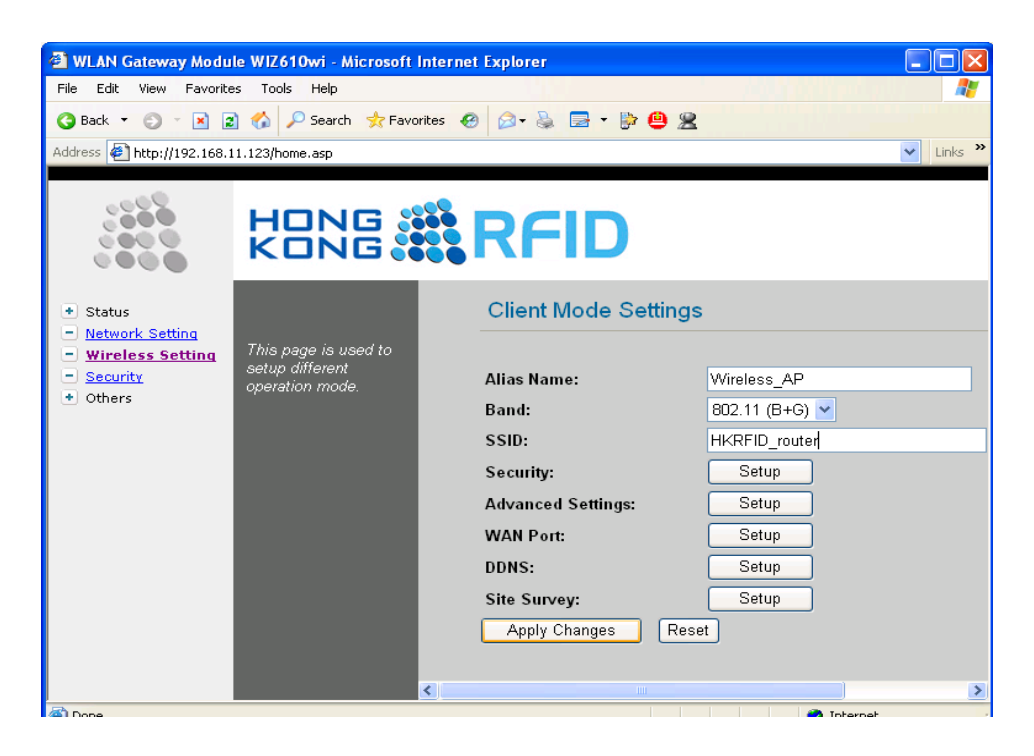

- 11) Press Security Setup. A Wireless Security Setup dialog will show.
- 12) Select your network authentication and Select/Enter according information. Press Apply Change.

| http://192.168.11.123 - Wireless Se                | curity Setup - Microsoft Internet Explorer |  |
|----------------------------------------------------|--------------------------------------------|--|
| Wireless Security Setu                             | ıp                                         |  |
| Authentication: WPA2-PSK<br>Encryption: TKIP_AES 💌 | ▼                                          |  |
| Pre-Shared Key Format:                             | Passphrase 💌                               |  |
| Pre-Shared Key:                                    | 123456789                                  |  |
| Apply Changes Reset                                |                                            |  |

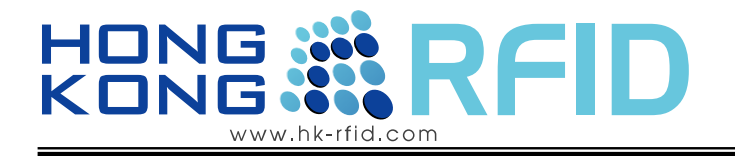

13) It takes a moment applying setting.

| http://192.168.11.123 - OK - Micro | soft Internet Explorer          |  |
|------------------------------------|---------------------------------|--|
| Please wait a moment to l          | et the new settings take effect |  |
| Please wait                        |                                 |  |

- 14) After loading the setting. Close the entire dialog.
- 15) All setting complete.

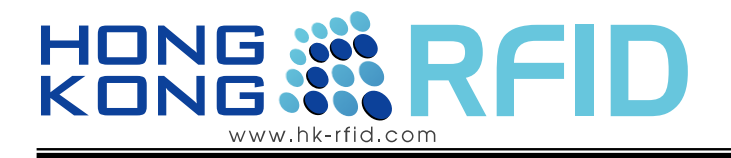

# 1.5 Wireless Connection Configuration Guide

#### 1.5.1 Briefly description

| - Status                          |                                                                    |
|-----------------------------------|--------------------------------------------------------------------|
| <ul> <li><u>Sγstem</u></li> </ul> | < check the system status and reader configuration                 |
| Active Clients                    | <check active="" all="" client="" status<="" th="" the=""></check> |
| Network Setting                   | < setting network config. e.g. IP address, subnet Mask, etc.       |
| 🖃 <u>Wireless Setting</u>         | < setting the operation mode and the wireless connection           |
| Security                          | < setting the wireless connection security                         |
| <ul> <li>Others</li> </ul>        |                                                                    |
| Region Settings                   | < select the country code                                          |
| Password                          | < charge password                                                  |
| 🖃 Log                             | < for user setup/check the log file of the reader                  |
| Upgrade                           | < upgrade the firmware                                             |
| Factory Default                   | < to reset all setting to factory default setting                  |
| Reboot                            | < reboot the reader                                                |
|                                   |                                                                    |
|                                   |                                                                    |

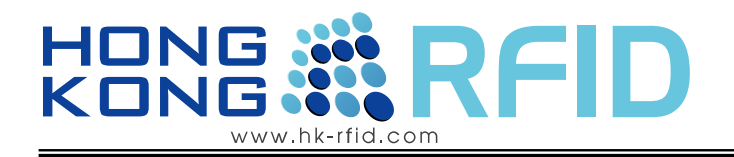

#### 1.5.2 Status-system

It shows all the system information: firmware version, LAN configuration, WLAN configuration, Serial configuration.

|                                                                                                    | HONG 🕷<br>Kong 🕷                                                                   | RFID                                                                                                    |                                                                                                    |          |
|----------------------------------------------------------------------------------------------------|------------------------------------------------------------------------------------|----------------------------------------------------------------------------------------------------|----------------------------------------------------------------------------------------------------|----------|
| Status                                                                                             |                                                                                    | System Data                                                                                                    |                                                                                                    | <u>^</u> |
| System     Active Clients     Network Setting     Wireless Setting     Security                    | This page shows the<br>current status and<br>some basic settings<br>of the device. | <mark>System</mark><br>Firmware Version:<br>Firmware Date:                                                                                                 | WIZ610wi_v1.1.5<br>2009/11/30 15:37:36                                                                  |          |
| ) others<br>= Region Settings<br>= Password<br>= Log<br>= Upgrade<br>= Factory Default<br>= Reboot |                                                                                    | LAN Configuration<br>MAC Address:<br>IP Address:<br>Network Mask:<br>Default Gateway:<br>DHCP Server:<br>DHCP Start IP Address:<br>DHCP Finish IP Address: | 00:08: DC:15:4A-24<br>192.168.11.123<br>255.255.255.0<br>0.0.0.0<br>OFF<br>192.168.1.2<br>192.168.1.100 |          |
|                                                                                                    |                                                                                    | WLAN Configuration<br>MAC Address:<br>SSID:<br>Channel:<br>Status:<br>Serial Configuration                                                                 | 00:08:DC:15:4A:23<br>HKRFID5<br>11<br>Connected                                                         |          |
| Dope                                                                                               |                                                                                    | Status:<br>Protocol:                                                                                                    | Enable<br>TCP                                                                                           | Internet |

#### 1.5.3 Status-Active Client

In this page, the information of clients connecting to WIZ610wi is displayed. If you click "Refresh" button, the client list and information are updated.

| Address Address Addres |                                                                                                    | RFID                                        |            |                       |            |                   |                    |  |
|----------------------------------------------------------------------------------------------------|----------------------------------------------------------------------------------------------------|---------------------------------------------|------------|-----------------------|------------|-------------------|--------------------|--|
| <ul> <li>Status</li> <li>System</li> </ul>                                                                                                    |                                                                                                    | Active Wirele                               | ss Clie    | ent Table             |            |                   |                    |  |
| Active Clients     Network Setting     Wireless Setting     Security     Others     Region Settings     Password     Log     Upgrade     Factory Default     Reboot                                                                                                    | This table shows the<br>MAC address,<br>transmission,<br>reception packet<br>counters for each<br>associated wireless<br>client. | MAC Address<br>00:1e:c1:4c:4d:99<br>Refresh | Chan<br>11 | Tx Rate (Mbps)<br>48M | RSSI<br>42 | Tx Packet<br>1368 | Rx Packet<br>11568 |  |

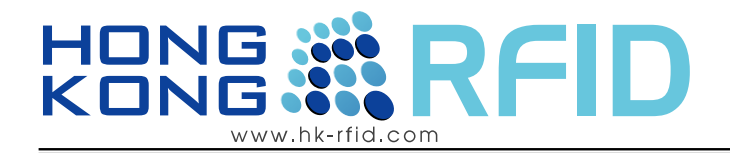

#### 1.5.4 Network Setting

For user change the network setting of the reader.

| A WI AN Gateway Modu                                                                                                    | le WIZ610wi - Microsoft                                                                                                    | Internet Evolutor                                                                                                    |                                                                                                    |
|----------------------------------------------------------------------------------------------------|----------------------------------------------------------------------------------------------------|----------------------------------------------------------------------------------------------------|----------------------------------------------------------------------------------------------------|
| i File Edit View Favoriti                                                                                                    | es Tools Help                                                                                                    | internet explorer                                                                                                    |                                                                                                    |
| 🔇 Back 🔹 🌍 🕤 🖹                                                                                                    | 👔 🏠 🔎 Search 👷 Favo                                                                                                    | rites 🙆 🙆 - 🍃 📑 - 🍺 🍳                                                                                                    | 2                                                                                                    |
| Address 🙋 http://192.168.                                                                                                    | 11.123/home.asp                                                                                                    |                                                                                                    |                                                                                                    |
|                                                                                                    | HONG :<br>KONG :                                                                                                    | RFID                                                                                                    |                                                                                                    |
| <ul> <li>Status</li> <li>System</li> <li>Active Clients</li> <li>Network Setting</li> <li>Security</li> <li>Others</li> <li>Region Settings</li> <li>Password</li> <li>Log</li> <li>Upgrade</li> <li>Factory Default</li> <li>Reboot</li> </ul> | This page is used to<br>configure the<br>parameters for local<br>area network which<br>connects to the LAN<br>port of your Access<br>Point. Here you may<br>change the setting for<br>IP address, subnet<br>mask, DHOP, etc | LAN Interface S<br>IP Address:<br>Subnet Mask:<br>Default Gateway:<br>DHCP:<br>DHCP Client Range:<br>DNS Server1:<br>DNS Server2:<br>Apply Changes | etup<br>192.168.11.123<br>255.255.255.0<br>0.0.0<br>Disabled ♥<br>192.168.1.2 ● 192.168.1,100 Show Client<br>Reset |

| Name              | function                                                                                                    |
|-------------------|----------------------------------------------------------------------------------------------------|
| IP Address        | Set the IP address to the reader                                                                                             |
| Subnet Mask       | Set your network subnet mask to the reader                                                                                   |
| Default Gateway   | Set the your network gateway to the reader                                                                                   |
| DHCP:             | When the reader set as a server, you can set the reader activate the DHCP function.                                          |
| DHCP Client Range | When the reader set as a server and DHCP function is on, user should set a range of IP address to the client for connection. |
| Show Client       | To show the list of connected Clients                                                                                        |

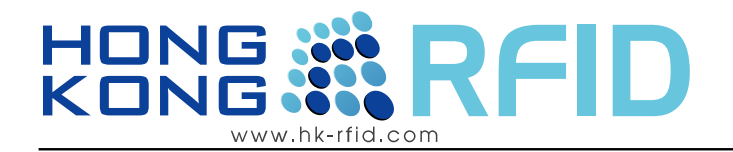

#### 1.5.5 Wireless Setting

It selects the operation mode of the reader and the setup the selected mode

|                                                                                                    | HONG<br>KONG                                               |                 |       |                                                                                                    |
|----------------------------------------------------------------------------------------------------|------------------------------------------------------------|-----------------|-------|----------------------------------------------------------------------------------------------------|
| • Status                                                                                                    |                                                            | Operation Mode  |       |                                                                                                    |
| <ul> <li>Network Setting</li> <li>Wireless Setting</li> <li>Security</li> <li>Others</li> <li>Region Settings</li> <li>Password</li> </ul> | This page is used to<br>setup different<br>operation mode. | ○ Access Point: | Setup | In this mode, all ethernet ports and wireless<br>interface are bridged together and NAT function is<br>disabled. All the WAN related function and firewal<br>are not supported. The wireless mode is AP mode                                                                            |
| <ul> <li>Log</li> <li>Upgrade</li> <li>Factory Default</li> <li>Reboot</li> </ul>                                                          |                                                            | ⊖ Gateway:      | Setup | In this mode, the device is supposed to connect to<br>internet via ADSL/Cable Modem. The NAT is<br>enabled and PCs in LAN ports share the same IP<br>to ISP through WAN port. The connection type<br>can be setup in WAN page by using PPPOE,<br>DHCP client, PPTP client or static IP. |
|                                                                                                    |                                                            | ⊙ Client        | Setup | Client-Infrastructure.                                                                                                    |

| Mode         | Function                                                                                                    |
|--------------|----------------------------------------------------------------------------------------------------|
| Access Point | In this mode, all ethernet ports and wireless interface are bridged<br>together and NAT function is disabled. All the WAN related function<br>and firewall are not supported. The wireless mode is AP mode.                                                                          |
| Gateway      | In this mode, the device is supposed to connect to internet via<br>ADSL/Cable Modem. The NAT is enabled and PCs in LAN ports<br>share the same IP to ISP through WAN port. The connection type can<br>be setup in WAN page by using PPPOE, DHCP client, PPTP client or<br>static IP. |
| Client       | Client-Infrastructure.                                                                                                    |

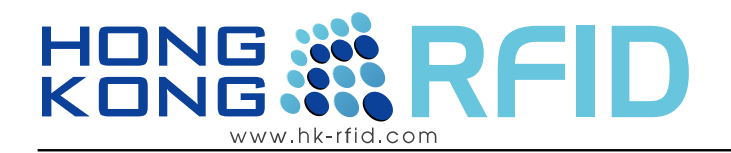

### 1.5.6 Access Point Setup

After selecting the AP mode and please click "Setup" button,

|                                                                                                    | HONG %                                                     | RFID                                                                                                    |                                                                                                    |  |
|----------------------------------------------------------------------------------------------------|------------------------------------------------------------|----------------------------------------------------------------------------------------------------|----------------------------------------------------------------------------------------------------|--|
| <ul> <li>Status</li> <li><u>Network Setting</u></li> </ul>                                                           |                                                            | AP Mode Settin                                                                                                    | gs                                                                                                    |  |
| <ul> <li><u>Network Setting</u></li> <li><u>Wireless Setting</u></li> <li><u>Security</u></li> <li>Others</li> </ul> | This page is used to<br>setup different<br>operation mode. | Alias Name:<br>Band:<br>SSID:<br>Channel Number:<br>Mode:<br>WDS-Mode:<br>Security:<br>Advanced Settings:<br>Access Control:<br>WDS Setting:<br>DDNS:<br>Apply Changes | Wireless_AP<br>802.11 (B+G) ♥<br>HKRFID5<br>1 ♥<br>Slave ♥<br>Setup<br>Setup<br>Setup<br>Setup<br>Setup<br>Setup<br>Setup |  |
|                                                                                                    |                                                            |                                                                                                    |                                                                                                    |  |

| Name               | Function                                                                                                    |
|--------------------|----------------------------------------------------------------------------------------------------|
| Alias Name:        | Type in the reader name                                                                                                    |
| Band               | Select communication protocol                                                                                                    |
| SSID               | Input SSID for wireless communication.                                                                                                    |
| Channel Number:    | Select the channel frequency which you will use for wireless communication.                                                                                                    |
| Mode:              | Select the mode of the<br>AP : set reader operates as Access Point.<br>AP+WDS : WDS(Wireless Distribution System) repeater, this<br>mode can let the reader communication each other. In this mode, the<br>reader will also operate with AP mode in the same time. |
| WDS-Mode:          | Select the master/ salve when WDS is set                                                                                                    |
| Security:          | Setting the wireless connection security                                                                                                    |
| Advanced Settings: | Have a more advanced setting : Fragment Threshold, RTS<br>Threshold,Preamble Type, Beacon Interval                                                                                                    |

| 🗿 http://192.168.11.123 - Wirel                                                                                                    | ess Advanced Setting - Microsoft Internet Explorer                                                                                                    |
|----------------------------------------------------------------------------------------------------|----------------------------------------------------------------------------------------------------|
| Wireless Advance                                                                                                    | d Settings                                                                                                    |
| Fragment Threshold:                                                                                                    | 2346 (256-2346)                                                                                                    |
| RTS Threshold:                                                                                                    | 2346 (0-2346)                                                                                                    |
| Preamble Type:                                                                                                    | Long Preamble     O Short Preamble                                                                                                    |
| Data Rate:                                                                                                    | Auto 💌                                                                                                    |
| Tx Power Level:                                                                                                    | 14 (802.11b: 0-16dBm, 802.11b+g and 802.11g: 0-14dBm)                                                                                                    |
| Beacon Interval:                                                                                                    | 100 (20-1024 ms)                                                                                                    |
| Inactivity Time:                                                                                                    | 300 (300-60000 sec)                                                                                                    |
| Broadcast SSID:                                                                                                    | • Enabled O Disabled                                                                                                    |
| WMM:                                                                                                    | • Enabled O Disabled                                                                                                    |
|                                                                                                    |                                                                                                    |
| Apply Changes                                                                                                    | Reset                                                                                                    |
|                                                                                                    |                                                                                                    |
| Fragment Threshold:                                                                                                    | This value specifies the maximum size for a                                                                                                    |
| Fragment Threshold: '<br>acket before data is fragmentation Threshold'<br>ragmentation Threshold'<br>w may result in poor<br>the default value is ragins default value of 2<br>(TS Threshold: When<br>inor reduction of the                                                                            | This value specifies the maximum size for a ragmented into multiple packets. If you set error rate, you may slightly increase the old. Setting the Fragmentation Threshold too retwork performance. Only minor reduction recommended. In most cases, it should remain 2346.                                                                                                    |
| gment Threshold: '<br>tet before data is fr<br>erience a high pack<br>mentation Thresho<br>may result in poor<br>le default value is r<br>s default value of 2<br>S Threshold: When<br>or reduction of the<br>york packet is smal<br>/CTS mechanism<br>cular receiving of<br>r to Send right to b<br>? | This value specifies the maximum size for a ragmented into multiple packets. If you tet error rate, you may slightly increase the old. Setting the Fragmentation Threshold too rnetwork performance. Only minor reduction recommended. In most cases, it should remain 2346.<br>In you encounter inconsistent data flow, only default value, 2347, is recommended. If a ller than the preset RTS threshold size, the will not be enabled. The Router frames to a a data frame. After receiving responds with a begin transmission. The as its default value of default value is 100. Enter a value between 1 |

# HONG RFID

| Access Control: | Setting the MAC address to allows or blocks clients access                                                                                                    |
|-----------------|----------------------------------------------------------------------------------------------------|
|                 | http://192.168.11.123 - Wireless Access Control - Microsoft Internet Explorer                                                                                            |
|                 | Wireless Access Control                                                                                                    |
|                 | Wireless Access Control Mode:     Disable       MAC Address:     Disable       Apply Changes     Reset                                                                   |
|                 | Current Access Control List:                                                                                                    |
|                 | MAC Address Comment Select                                                                                                    |
|                 | Delete Selected Delete All Reset                                                                                                    |
|                 | Disable: the wire access control mode<br>Allow Listed: add the MAC address user in to allow mode<br>Deny Listed: add the MAC address client into deny mode               |
| WDS Setting:    | If AP mode is set as WDS Repeater, WDS Setting button is<br>activated. WDS<br>is Wireless Distribution System that is working as a wireless bridge<br>between AP and AP. |

# HONG RFID

|       | http://192.168.11.123 - WDS Setting - Microsoft Internet Explorer                                                                                              |               |
|-------|----------------------------------------------------------------------------------------------------|---------------|
|       | WDS Setting                                                                                                    |               |
|       | MAC Address: Comment: Apply Changes Reset                                                                                                    |               |
|       | Current WDS List:                                                                                                    |               |
|       | MAC Address Comment Select Delete Selected Delete All Reset                                                                                                    |               |
|       |                                                                                                    |               |
| DDNS: | DDNS: Dynamic DNS is a service that provides you with a unchanging, internet domain name (an URL) to go with that address. You can apply one at www.no-ip.com. | valid,<br>IP- |

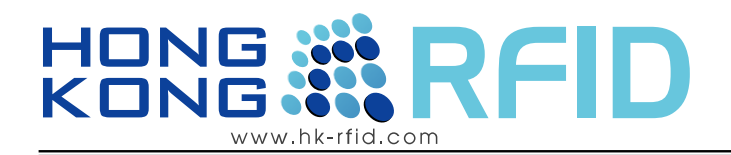

#### 1.5.7 Client Mode Setup

After selecting the Client mode and please click "Setup" button

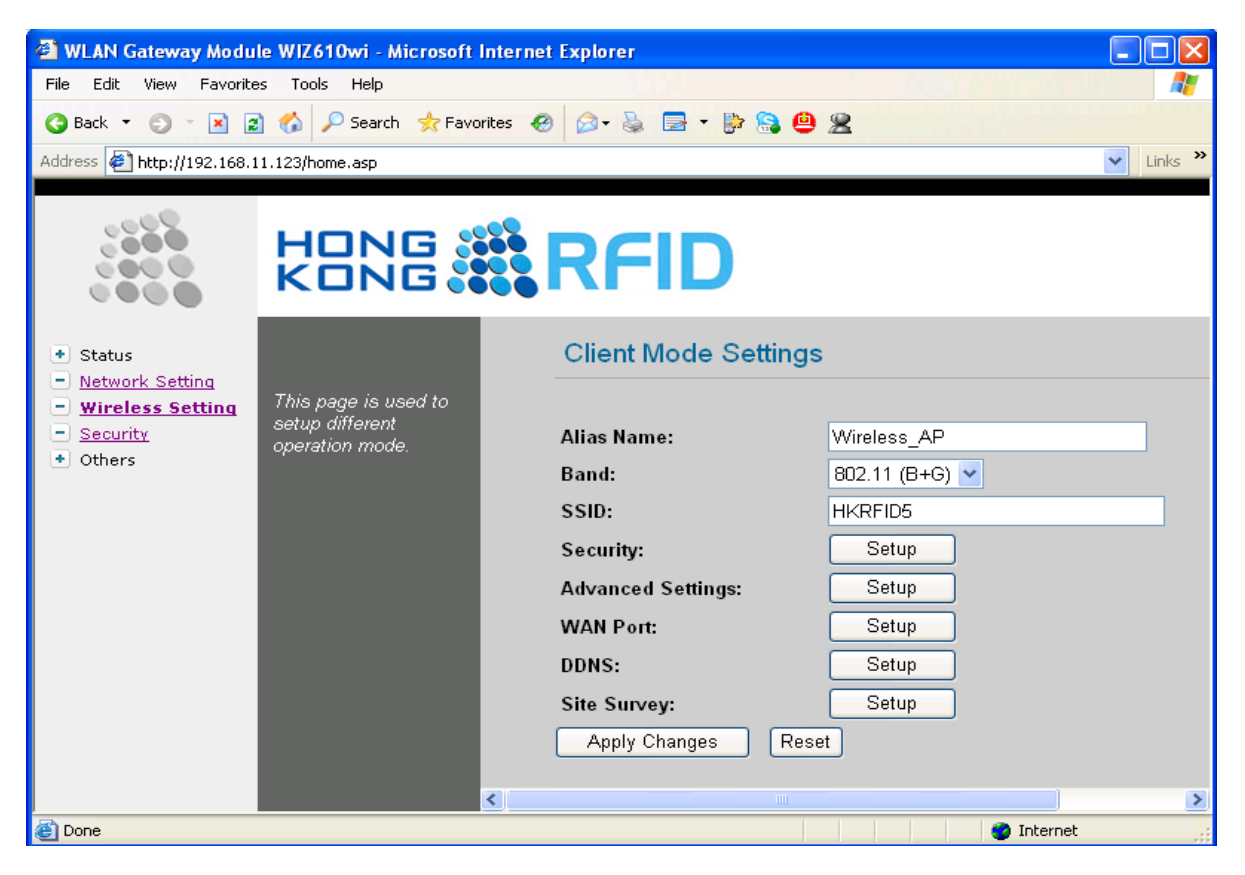

| Name                                                                                                    | function                                                                                                    |  |
|----------------------------------------------------------------------------------------------------|----------------------------------------------------------------------------------------------------|--|
| Alias Name                                                                                                    | Type in the reader name                                                                                                    |  |
| Band                                                                                                    | Select communication protocol                                                                                                    |  |
| SSID                                                                                                    | Input SSID for wireless communication.                                                                                                    |  |
| Security                                                                                                    | Setting the wireless connection security                                                                                                    |  |
| Advanced Settings                                                                                                    | Have a more advanced setting : Fragment Threshold, RTS<br>Threshold, Preamble Type, Beacon Interval                                                                      |  |
| WAN Port                                                                                                    | Setup the WAN Port                                                                                                    |  |
| DDNS                                                                                                    | DDNS: Dynamic DNS is a service that provides you with a valid, unchanging, internet domain name (an URL) to go with that IP-address. You can apply one at www.no-ip.com. |  |
| Site Survey                                                                                                    | Look for the available wireless network                                                                                                    |  |
| Copyright <sup>®</sup> Hong Kong RFID Ltd. 2008, All rights reserved. Reproduction of any part is strictly prohibited. |                                                                                                    |  |

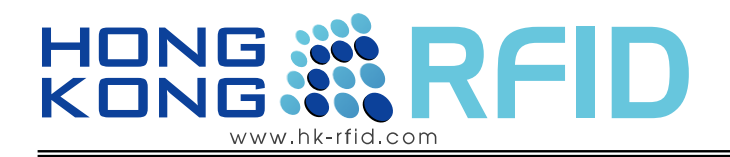

#### 1.5.8 Security

Setting the wireless connection security.

|                                                                                                    | HONG %            | RFID                                                                                                    |
|----------------------------------------------------------------------------------------------------|-------------------|----------------------------------------------------------------------------------------------------|
| <ul> <li>Status</li> <li>System</li> <li>Active Clients</li> <li>Network Setting</li> <li>Wireless Setting</li> <li>Security</li> <li>Others</li> <li>Region Settings</li> <li>Password</li> <li>Log</li> <li>Upgrade</li> <li>Factory Default</li> <li>Reboot</li> </ul> | Wireless Security | Wireless Security Setup         Authentication:       WPA-PSK         Encryption:       TK         Open System         Shared Key         Pre-Shared Key:         Apply Changes    Reset |

| Authentication | Select the authentication of the network to connect |
|----------------|-----------------------------------------------------|
|                | the four selection:                                 |
|                | -Open system                                        |
|                | -Shared key                                         |
|                | -WPA-PSK                                            |
|                | -WPA2-PSK                                           |
| Encryption:    | Select the encryption of the network to connect     |
|                | the two selection:                                  |
|                | -TKIP_AES                                           |
|                | -WEP                                                |

The encryption is TKIP\_AES

| Encryption:            | TKIP AES              |
|------------------------|-----------------------|
| Pre-Shared Key Format: | Select the key format |
| Pre-Shared Key:        | Enter the Key         |

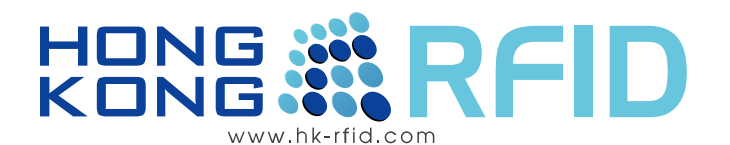

| <ul> <li>Status</li> <li>System</li> <li>Active Clients</li> <li>Network Setting</li> <li>Wireless Setting</li> <li>Security</li> <li>Others</li> </ul> | Wireless Security | Wireless Security Setup<br>Authentication: WPA-PSK<br>Encryption: TKIP_AES<br>Pre-Shared Key Format: Hex (64 characters) |  |
|----------------------------------------------------------------------------------------------------|-------------------|----------------------------------------------------------------------------------------------------|--|
| Region Settings     Password     Log     Upgrade     Factory Default     Reboot                                                                         |                   | Pre-Shared Key:     ************************************                                                                 |  |

The encryption is WEP

| Encryption:       | WEP                                         |
|-------------------|---------------------------------------------|
| Voy Longth:       | Select the key length :                     |
| Key Lengui.       | 64-bit or 128-bit                           |
| Voy Format.       | Select the key format:                      |
| Key Format.       | ASCII (5 characters) or Hex (10 characters) |
| Default Tx Key:   | Selection the Default Key                   |
| Encryption Key 1: | Enter the key                               |
| Encryption Key 2: | Enter the key (if any)                      |
| Encryption Key 3: | Enter the key (if any)                      |
| Encryption Key 4: | Enter the key (if any)                      |
|                   |                                             |

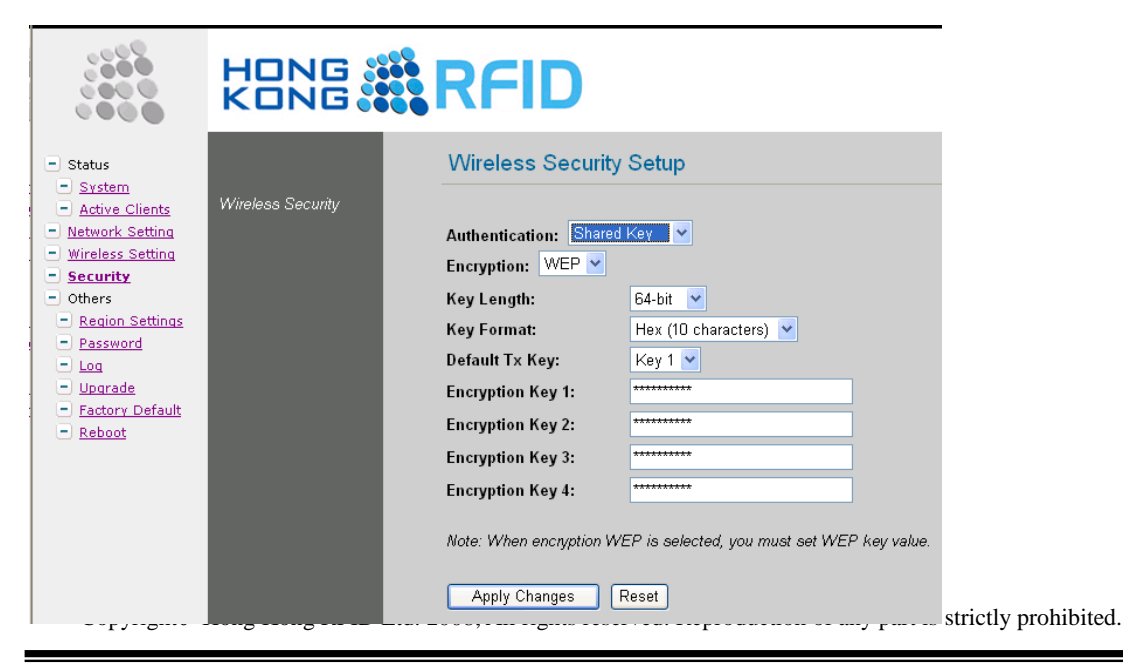

#### Hong Kong RFID Limited

Add: Unit 207A, 2/F, Building 9, No.5 Science Park West Avenue, Hong Kong Science Park, Shatin, N.T., Hong Kong Tel: (852) 2165 4708 Fax: (852) 3007 1901 Email: <u>info@hk-rfid.com</u>

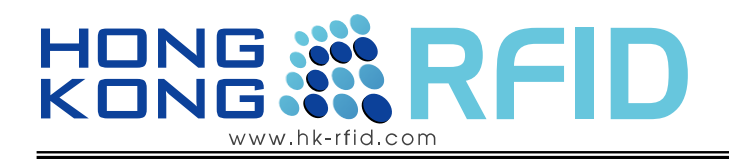

#### 1.5.9 Others

#### **Region Settings:**

- select the country code

| <ul> <li>Status</li> <li>Network Setting</li> </ul>                                                                                                    | Country Code Settings                                                                                                    |
|----------------------------------------------------------------------------------------------------|----------------------------------------------------------------------------------------------------|
| <ul> <li>Wireless Setting</li> <li>Security</li> <li>Others</li> <li>Region Settings</li> <li>Password</li> <li>Log</li> <li>Upgrade</li> <li>Factory Default</li> <li>Reboot</li> </ul> | Contry Code:       France: (1~13)       ✓         Apply Changes       Default: (1~11)<br>Canada ,USA : (1~11)<br>France: (1~13)<br>Japan: (1~14) |

#### Password

- for user to change the password(strongly recommended to set your user password for security issue. )

| - |                                                                                                    | HONG<br>KONG                                                                                                    | RFID                                                                       |
|---|----------------------------------------------------------------------------------------------------|----------------------------------------------------------------------------------------------------|----------------------------------------------------------------------------|
| 1 | <ul> <li>Status</li> <li>System</li> <li>Active Clients</li> <li>Network Setting</li> <li>Wireless Setting</li> <li>Security</li> <li>Others</li> <li>Others</li> <li>Region Settings</li> <li>Password</li> <li>Log</li> <li>Upgrade</li> <li>Factory Default</li> <li>Reboot</li> </ul> | For the administrator's<br>first time login, it is<br>strongly<br>recommended to set<br>your user password for<br>security issue. | New Password:         Confirmed Password:         Apply Change       Reset |

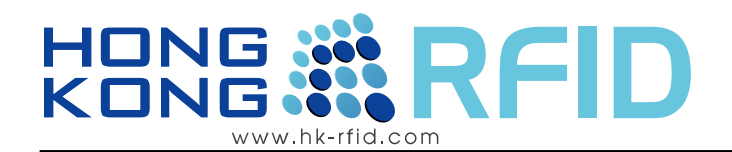

#### Log

- For the administrator's to setup the log function and check system log file.

|                                                                                                    | HONG S                                                  | RFID                                                                                                    |
|----------------------------------------------------------------------------------------------------|---------------------------------------------------------|----------------------------------------------------------------------------------------------------|
| <ul> <li>Status</li> <li>Network Setting</li> <li>Wireless Setting</li> <li>Security</li> <li>Others</li> <li>Region Settings</li> <li>Password</li> <li>Log</li> <li>Upgrade</li> <li>Factory Default</li> <li>Reboot</li> </ul> | For the administrator's<br>to check system log<br>file. | System Log            ✓ Enable Log             ✓ System all             Wireless only          DDNS only          Wireless only          Dday 00:08:13 WIZ610wi syslog.warn klogd: wifi0: stuck beacon: resetting         (bmiss count 8)         (bday 00:08:20 WIZ610wi syslog.warn klogd: wifi0: stuck beacon: resetting         (bmiss count 8)         (bday 00:08:23 WIZ610wi syslog.warn klogd: wifi0: stuck beacon: resetting         (bmiss count 8)         (bday 00:08:23 WIZ610wi syslog.warn klogd: wifi0: stuck beacon: resetting         (bmiss count 8)         (bday 00:08:24 WIZ610wi syslog.warn klogd: wifi0: stuck beacon: resetting         (bmiss count 8)         (bday 00:08:24 WIZ610wi syslog.warn klogd: wifi0: stuck beacon: resetting         (bmiss count 8)         (bday 00:08:24 WIZ610wi syslog.warn klogd: wifi0: stuck beacon: resetting         (bmiss count 8)         (bday 00:08:24 WIZ610wi syslog.warn klogd: wifi0: stuck beacon: resetting         (bmiss count 8)         (bday 00:08:24 WIZ610wi syslog.warn klogd: wifi0: stuck beacon: resetting         (bmiss count 8)         (bday 00:08:24 WIZ610wi syslog.warn klogd: wifi0: stuck beacon: resetting         (bmiss count 8)         (bday 00:08:24 WIZ610wi syslog.warn klogd: wifi0: stuck beacon: resetting         (bmiss count 8)         (bday 00:08:24 WIZ610wi syslog.warn klogd: wifi0: stuck beacon: resetting         (bmiss count 8)         (bday 00:08:24 WIZ610wi syslog.warn klogd: wifi0: stuck beacon: resetting         (bmiss count 8)         (bday 00:08:24 WIZ610wi syslog.warn klogd: wifi0: stuck beacon: resetting         (bmiss count 8)         (bday 00:08:24 WIZ610wi syslog.warn klogd: wifi0: stuck beacon: resetting         (bmiss count 8)         (bday 00:08:24 WIZ610wi syslog.warn klogd: wifi0: stuck beacon: resetting         (b |
|                                                                                                    |                                                         | Oday 00:08:46 WIZ610wi syslog, warn klogd: wifi0: stuck beacon: resetting (bmiss count 8)<br>Oday 00:08:46 WIZ610wi syslog, warn klogd: wifi0: stuck beacon: resetting (bmiss count 8)<br>Oday 00:10:34 WIZ610wi syslog, info klogd: br0: port 2(ath0) entering disabled state<br>Oday 00:10:35 WIZ610wi syslog, info klogd: br0: port 1(ath0) entering disabled state<br>Oday 00:10:35 WIZ610wi syslog, info klogd: br0: port 1(eth0) entering disabled state<br>Oday 00:10:35 WIZ610wi syslog, info klogd: device eth0 left promiscuous mode<br>Oday 00:10:35 WIZ610wi syslog, info klogd: br0: port 1(eth0) entering disabled state<br>Oday 00:10:35 WIZ610wi syslog, info klogd: device eth0 left promiscuous mode<br>Oday 00:10:36 WIZ610wi syslog, warn klogd: Invalid PHY ID1 for enet0 port0. Expected<br>0x0243, read 0xffff                                                                                                    |

#### Upgrade

- for user to upgrade the firmware of the reader.

|                                                                                                    | HONG 🖁                                                                                                    | RFID                                           |     |       |
|----------------------------------------------------------------------------------------------------|----------------------------------------------------------------------------------------------------|------------------------------------------------|-----|-------|
| <ul> <li>Status</li> <li>System</li> <li>Active Clients</li> <li>Network Setting</li> <li>Wireless Setting</li> <li>Security</li> <li>Others</li> <li>Region Settings</li> <li>Password</li> <li>Log</li> <li>Uporade</li> <li>Factory Default</li> <li>Reboot</li> </ul> | Please have the new<br>firmware image<br>prepared. It takes a<br>moment to save the<br>new image and reboot<br>automatically. | Upgrade Firmwa<br>Select File:<br>Upload Reset | are | Brows |

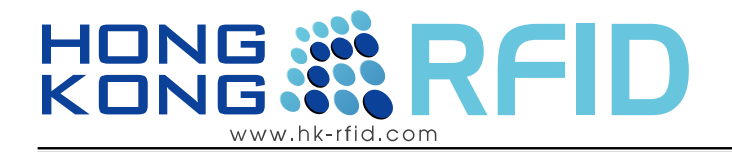

## Factory Default

- to reset all setting to factory default setting

|                                                                                                    | HONG<br>KONG                       | RFID                            |
|----------------------------------------------------------------------------------------------------|------------------------------------|---------------------------------|
| Status Status Active Clients Active Clients Active | Factory Default and<br>Warm Reboot | Factory Default Factory Default |

### Reboot

- to reboot the reader

|                                                                                                    | HONG %<br>KONG <b>%</b>                                           | RFID                 |
|----------------------------------------------------------------------------------------------------|-------------------------------------------------------------------|----------------------|
| Status     System     Active Clients     Network Setting     Wireless Setting     Security     Others     Region Settings     Password     Log     Ungrade     Factory Default     Reboot | Anytime you want to<br>warn boot this device<br>for any purposes. | Reboot System Reboot |

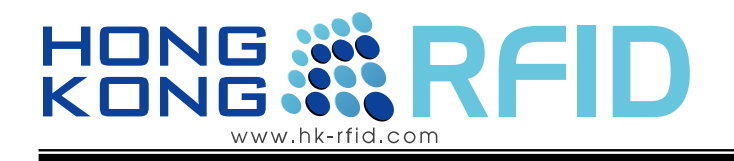

# **1.6 Computer Software Installation**

## INSTALLATION STEPS

- 1) install the window .net framework 3.5
- 2) install the Xtractor Package
- 3) start the software

### PROCEDURE

- 1) Install the window .net framework 3.5(if you already install before, ignore this part).
  - i. Double click the "WindowsInstaller-KB893803-v2-x86.exe" on the CD to process the installation
- 2) Install the Xtractor Package
  - i. extract the file "Xtractor Package.zip" on the CD( you need a unzip software)
  - ii. double click the "Installer.msi"to instal the Xtractor Package.

### 3) Start up the software

i)double click "Demo\_HKRRAR-EM.exe" to start the software.

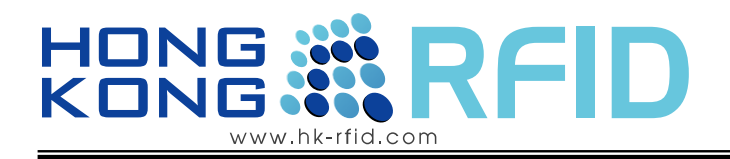

## 1.7 Demo Software User Guide

### INSTALLATION STEPS

- 1) input the IP address of the reader in the IP field
- 2) input the port number of the reader( default is 5000)
- 3) press connect until the state bar show connected
- 4) press start read to receive tag information. And the state bar show the no. of tag received.
- 5) Press stop when you finish read the tag
- you may clear the result window by clicking Clear Result and re-read the tag information
- 7) press disconnect to disconnect the reader

| 🔜 HKRAR-EM Demo           |                |            |  |  |  |
|---------------------------|----------------|------------|--|--|--|
| Reader Model No: HKRAR-EM |                |            |  |  |  |
|                           |                |            |  |  |  |
| IP:                       | 192.168.11.123 |            |  |  |  |
|                           |                |            |  |  |  |
| Port:                     | 5000           |            |  |  |  |
|                           |                |            |  |  |  |
|                           | Connect        | Disconnect |  |  |  |
|                           | Start Read     | Stop Read  |  |  |  |
|                           |                |            |  |  |  |

| 🖶 HKR/   | AR-EM Demo           |                    |            |                     |  |
|----------|----------------------|--------------------|------------|---------------------|--|
| Reader   | Model No: HKRAR-EM   | Tag ID             | Read Count | Last Read Time      |  |
|          |                      | 43000000004986     | 2          | 2010-04-30 15:14:27 |  |
| IP:      | 192.168.11.123       | 43000000000933     | 2          | 2010-04-30 15:14:27 |  |
|          | -                    | 43000000000935     | 2          | 2010-04-30 15:14:27 |  |
| Port:    | 5000                 | 43000000004988     | 2          | 2010-04-30 15:14:27 |  |
|          |                      | 43000000000930     | 2          | 2010-04-30 15:14:27 |  |
|          |                      | 43000000004990     | 2          | 2010-04-30 15:14:27 |  |
|          | Start Read Stop Read | 43000000004984     | 2          | 2010-04-30 15:14:27 |  |
|          |                      | 494E 47450000B 800 | 1          | 2010-04-30 15:14:27 |  |
|          |                      | 494E 47450000B 700 | 1          | 2010-04-30 15:14:28 |  |
|          |                      | 430000000004968    | 2          | 2010-04-30 15:14:28 |  |
|          |                      | 43000000000936     | 2          | 2010-04-30 15:14:28 |  |
|          |                      | 43000000000937     | 2          | 2010-04-30 15:14:28 |  |
|          |                      | 494E47450000C600   | 1          | 2010-04-30 15:14:28 |  |
|          |                      | 430000000004969    | 2          | 2010-04-30 15:14:28 |  |
|          |                      | 430000000004963    | 2          | 2010-04-30 15:14:28 |  |
|          |                      | 494E47450000C400   | 1          | 2010-04-30 15:14:28 |  |
|          |                      | 430000000004991    | 1          | 2010-04-30 15:14:28 |  |
|          | Clear Result         |                    |            |                     |  |
| o. of Ta | gs: 16               |                    |            |                     |  |

#### FCC WARNING

This device complies with Part 15 of the FCC Rules. Operation is subject to the following two conditions: (1) this device may not cause harmful interference, and

(2) this device must accept any interference received, including interference that may cause undesired operation.

This device must be installed to provide a separation distance of at least 20 cm from all persons and must not be collocated or operating in conjunction with any other antenna or transmitter.

NOTE 1: This equipment has been tested and found to comply with the limits for a Class B digital device, pursuant to part 15 of the FCC Rules. These limits are designed to provide reasonable protection against harmful interference in a residential installation. This equipment generates, uses and can radiate radio frequency energy and, if not installed and used in accordance with the instructions, may cause harmful interference to radio communications. However, there is no guarantee that interference will not occur in a particular installation. If this equipment does cause harmful interference to radio or television reception, which can be determined by turning the equipment off and on, the user is encouraged to try to correct the interference by one or more of the following measures:

- Reorient or relocate the receiving antenna.
- Increase the separation between the equipment and receiver.
- -Connect the equipment into an outlet on a circuit different from that to which the receiver is connected.
- -Consult the dealer or an experienced radio/TV technician for help.

NOTE 2: Any changes or modifications not expressly approved by the manufacturer could void the user's authority to operate the equipment.

NOTE 3: The manufacturer is not responsible for any radio or TV interference caused by unauthorized modifications to this equipment. Such modifications could void the user's authority to operate the equipment.